## Инструкция по установке C# (Visual Studio Community) для проведения КЕГЭ на территории г.о. Тольятти

1. Скачать exe-файл по ссылке: <u>https://visualstudio.microsoft.com/ru/thank-you-downloading-visual-studio/?sku=Community&rel=15#</u>

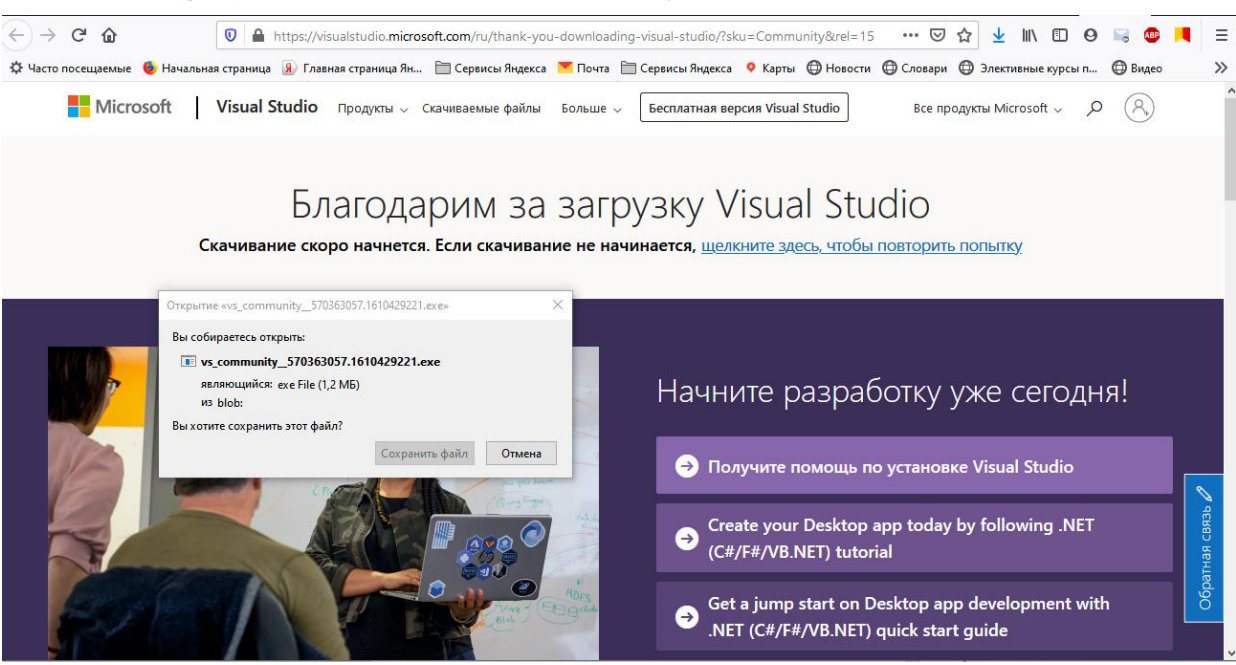

2. Запустите загруженный файл и дождитесь завершения разархивирования.

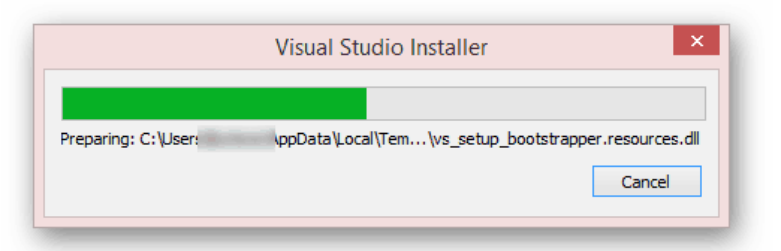

3. В открывшемся окне нажмите кнопку «Продолжить», по желанию ознакомившись с представленной информацией.

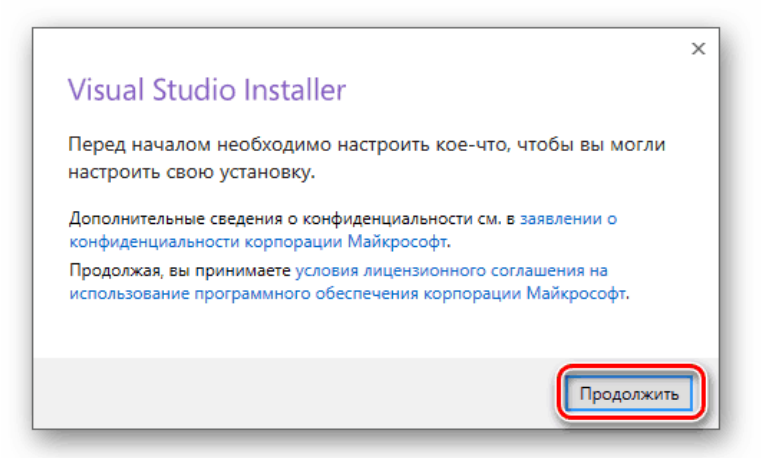

Начнется скачивание основных файлов, необходимых для дальнейшей установки программы.

| 539,39 KB/c |
|-------------|
|             |
|             |
|             |
| Отмена      |
|             |

По окончании процесса загрузки нужно будет выбрать компоненты.

4. На вкладке «Рабочие нагрузки» поставьте галочки напротив компонентов «Разработка классических приложение .net» и «Разработка классических приложений на C++».

| Visual Studie Community 2019 — 16.9.2                                                                                            |   |                                       |
|----------------------------------------------------------------------------------------------------|---|---------------------------------------|
| Рабочие нагрузки Отдельные компоненты Языковые пакеты Расположения установки                                                     |   |                                       |
|                                                                                                    |   |                                       |
| Нужна помощь с выбором компонентов для установки? Дополнительные сведения                                                        | × | Сведения об устан                     |
|                                                                                                    |   | <ul> <li>Разработка класси</li> </ul> |
| Классицеские и мобильные приложения (5)                                                                                          |   | • Включено                            |
|                                                                                                    |   | <ul> <li>Средства разрабо</li> </ul>  |
| мят — Разработка классических приложений .NET                                                                                    |   | <ul> <li>Средства разрабо</li> </ul>  |
| Создание приложений WPF, Windows Forms и                                                                                         |   | 🖌 C# и Visual Basic                   |
| консольных приложений с использованием С#, Visual                                                                                |   | <ul> <li>Дополнительно</li> </ul>     |
|                                                                                                    |   | 🗹 Средства разрабс                    |
|                                                                                                    |   | Среда выполнени                       |
| *+ П Разработка классических приложений на C++                                                                                   |   | Средства разрабс                      |
| Создавайте современные приложения С++ для                                                                                        |   | Blend for Visual St                   |
| Windows с использованием любых удобных инструме                                                                                  |   | Инсярументы для                       |
|                                                                                                    |   | Средства профил                       |
|                                                                                                    |   | IntelliCode                           |
| Разработка придожений для универсальной платфо                                                                                   |   | ✓ ЛТ-отладчик                         |
| Вы сможете создавать приложения для универсальной                                                                                |   | Live Share                            |
| платформы Windows на С#, VB или, при необходимос                                                                                 |   | MLINET Model Bui                      |
|                                                                                                    |   | Поддержка языка                       |
|                                                                                                    |   |                                       |
| Разработка мобильных придожений на .NET                                                                                          |   |                                       |
|                                                                                                    |   | Средства разраос                      |
| Расположение<br>C:\Program Files\Microsoft Visual Studio\2019\Community Изменить                                                 |   |                                       |
| Продолжая, вы принимаете условия <u>лицензии</u> для выбранного выпуска Visual Studio. Мы также предлагаем возможность скачать с |   | Общее необході                        |
| Visual Studio другое программное обеспечение. Оно лицензируется отдельно, как указано в уведомлениях третьих сторон или          |   | Установка при скачи                   |
| сопутствующеи лицензии. Продолжая, вы также принимаете условия этих лицензий.                                                    |   | установка при скачи                   |

5. На вкладке «Отдельные компоненты» необходимо добавить (поставить галочку напротив) дополнительный пакет «.NET Framework 4.7.1 Targeting Pack».

| Установка — Visual Studio Community 2010 — 16.0.2                                                                                                    |                                                                                                    |
|----------------------------------------------------------------------------------------------------|----------------------------------------------------------------------------------------------------|
| Рабочие нагрузки Отдельные компоненты Языковые пакеты Расположения установки                                                                                                    |                                                                                                    |
| Поихск компонентов (СТКL+Q)         .NET         .NET Framework 4 Targeting Pack         .NET Framework 4.5 Targeting Pack         .NET Framework 4.5.1 Targeting Pack         .NET Framework 4.5.2 Targeting Pack         .NET Framework 4.6.1 Targeting Pack         .NET Framework 4.6.2 Targeting Pack         .NET Framework 4.6.2 Targeting Pack         .NET Framework 4.6.2 Targeting Pack         .NET Framework 4.6.2 Targeting Pack         .NET Framework 4.7.1 Targeting Pack         .NET Framework 4.7.1 Targeting Pack         .NET Framework 4.7.1 Targeting Pack         .NET Framework 4.7.1 Targeting Pack         .NET Framework 4.7.1 Targeting Pack         .NET Framework 4.8 Targeting Pack         .NET Framework 4.7.1 Targeting Pack         .NET Framework 4.8 Targeting Pack         .NET Framework 4.8 Targeting Pack         .NET Framework 4.8 Targeting Pack         .NET Framework 4.8.1 Targeting Pack         .NET Notive         MLINET Model Builder (предварительная версия)         .NET Framework 4.6.1         .NET Framework 4.6.2         .NET Framework 4.6.2         .NET Framework 4.7.1         .NET Framework 4.7.1 | Сведения об устан<br>• Основной редакто<br>• Разработка класси<br>• Разработка класси<br>• Отдельные компон<br>• .NET Framework 4.7.1 |
| Расположение<br>C:\Program Files\Microsoft Visual Studio\2019\Community Изменить<br>Продолжая, вы принимаете условия <u>лицензии</u> для выбранного выпуска Visual Studio. Мы также предлагаем возможность скачать с<br>Visual Studio другое программное обеспечение. Оно лицензируется отдельно, как указано в <u>уведомлениях третьих сторон</u> или                                                                                                    | Общее необход<br>Установка при скачи                                                                                                  |

6. В нижней части окна разверните список и выберите тип установки: «Скачать все и установить» — инсталляция начнется после скачивания всех компонентов.

| /CTAHOBKE<br>rop Visual Studio<br>помощью Unity        |
|--------------------------------------------------------|
| rop Visual Studio<br>помощью Unity                     |
| nomougoto onity                                        |
| льных приложении на Java5.<br>льных приложений на язык |
|                                                        |
|                                                        |
|                                                        |
|                                                        |
|                                                        |
|                                                        |
|                                                        |
|                                                        |

- 7. Нажать кнопку «Установить»
- 8. По завершении скачивания окно «Visual Studio Installer» необходимо закрыть вручную.
- 9. Совершить первый запуск программы (нажать кнопку «Запустить») для применения установленных параметров. Если запустилось, значит работает и можно закрыть.